## **RailConnect - EBOL**

Ajout d'un numéro CIF à une partie

Allez dans Administration > Parties Setup > Appuyez sur la partie (Party) que vous souhaitez modifier

## Saisissez le CIF dans le champ « ID Code Field » - doit comporter 13 chiffres.

(Ajoutez des 0 à la FIN de la saisie si vous avez seulement un CIF à 9 chiffres) Utilisez ensuite le « ID Qualifier »: « C5 - Customer Identification File Number »

|                                                                                                    |                                                                           | Cre                                               | ate Patter                  | m                                                                   | F                               | Parties Master for Shi | ipper A(         |
|----------------------------------------------------------------------------------------------------|---------------------------------------------------------------------------|---------------------------------------------------|-----------------------------|---------------------------------------------------------------------|---------------------------------|------------------------|------------------|
|                                                                                                    |                                                                           | Cre                                               | ate Patter<br>ate Patter    | rn From Pattern<br>rn From Sent BOL                                 | Insert                          | Doleto C               | Copy<br>ords Fou |
|                                                                                                    |                                                                           | Seti<br>Jun                                       | up Screer<br>ctions Se      | ns<br>tup                                                           | Name                            | Address 1              |                  |
|                                                                                                    |                                                                           | Roa                                               | ids Setup                   |                                                                     | CANADA MICHIGAN CU              | STOMS 1111 UPPER       | R MICHIGA        |
|                                                                                                    |                                                                           | 2 Par                                             | C Setup                     | 2                                                                   | HAPPY PAPER                     | 691 RAILRO             | DAD DR.          |
|                                                                                                    |                                                                           | Wei                                               | ght Volun                   | ne Setup                                                            | HOROWEEN LEASING                |                        |                  |
|                                                                                                    |                                                                           | FS4                                               | AC Setup                    |                                                                     | PAYPER HAPPY ACCOUNT            | NTING 4321 BANK        | ROAD             |
|                                                                                                    |                                                                           | Use                                               | r Adminis                   | stration                                                            | PDI BULK LIQUIOS                | 256 VICTOR             | RARDS            |
|                                                                                                    |                                                                           | Billi                                             | na Counts                   | s                                                                   | RAYONIER A.M. CANAD             | A GP 33 CHEMIN         | K PAWA           |
|                                                                                                    |                                                                           |                                                   | 9                           |                                                                     | UNIVAR CANADA LITER             | 100 MC ART             |                  |
| Name<br>ID Code                                                                                                    | COMPANY<br>123456789                                                      | / NAME<br>90000<br>TOMER IDENT                    | Insert I                    | Parties Detail                                                      |                                 |                        | THUR             |
| Name<br>4 ID Code<br>5 ID Qualifier<br>Address 1<br>Address 2                                                                                                    | COMPANY<br>123456789<br>C5 - CUS<br>FULL ADD                              | Y NAME<br>20000<br>TOMER IDENT<br>RESS            | Insert I                    | Parties Detail                                                      |                                 | ~                      |                  |
| Name<br>ID Code<br>D Qualifier<br>Address 1<br>Address 2<br>Address 3                                                                                             | COMPANY<br>123456789<br>C5 - CUS<br>FULL ADD                              | Y NAME<br>90000<br>TOMER IDENT<br>RESS            | Insert I                    | Parties Detail                                                      |                                 | ~                      | THUR             |
| Name<br>ID Code<br>D Qualifier<br>Address 1<br>Address 2<br>Address 3<br>Address 4                                                                                | COMPANY<br>123456789<br>C5 - CUS <sup>T</sup><br>FULL ADD                 | Y NAME<br>20000<br>TOMER IDENT<br>RESS            | Insert I                    | Parties Detail                                                      |                                 | ~                      | THUR             |
| Name<br>A ID Code<br>D Qualifier<br>Address 1<br>Address 3<br>Address 4<br>City                                                                                   | COMPANY<br>123456789<br>C5 - CUS <sup>®</sup><br>FULL ADD                 | / NAME<br>00000<br>TOMER IDENT<br>RESS            | Insert I                    | Parties Detail                                                      |                                 |                        | THUR             |
| Name<br>ID Code<br>D Qualifier<br>Address 1<br>Address 2<br>Address 3<br>Address 4<br>City<br>State                                                               | COMPANY<br>123456789<br>C5 - CUS <sup>T</sup><br>FULL ADD<br>CITY<br>SD V | ONAME<br>OOOOO<br>TOMER IDENT<br>RESS             | Insert I                    | Parties Detail ON FILE NUMBER Postal Code 0                         | 1234                            | ×                      | THUR             |
| Name<br>ID Code<br>D Qualifier<br>Address 1<br>Address 3<br>Address 4<br>City<br>State<br>Contact Qualifier                                                       | COMPANY<br>123456789<br>C5 - CUS<br>FULL ADD<br>CITY<br>SD V              | Y NAME<br>00000<br>TOMER IDENT<br>RESS            | Insert I<br>IFICATIO        | Parties Detail                                                      | 1234                            |                        | THUR             |
| Name<br>ID Code<br>D Qualifier<br>Address 1<br>Address 2<br>Address 3<br>Address 4<br>City<br>State<br>Contact Qualifier<br>Phone                                 | COMPANY<br>123456789<br>C5 - CUS <sup>T</sup><br>FULL ADD<br>CITY<br>SD V | VAME<br>00000<br>TOMER IDENT<br>RESS              | Insert I<br>IFICATIO        | Parties Detail                                                      | 1234<br>O Phone O F             | ax  None               | THUR             |
| Name<br>ID Code<br>D Qualifier<br>Address 1<br>Address 2<br>Address 3<br>Address 4<br>City<br>State<br>Contact Qualifier<br>Phone<br>Contact Qualifier            | COMPANY<br>123456789<br>C5 - CUS <sup>*</sup><br>FULL ADD<br>CITY<br>SD V | Y NAME<br>20000<br>TOMER IDENT<br>RESS<br>Country | Insert I<br>TFICATIONS<br>S | Parties Detail ON FILE NUMBER Postal Code Contact Name Contact Name | 1234<br>OPhone OF               | ax  None               | THUR             |
| Name<br>A ID Code<br>D Qualifier<br>Address 1<br>Address 2<br>Address 3<br>Address 4<br>City<br>State<br>Contact Qualifier<br>Phone<br>Contact Qualifier<br>Phone | COMPANY<br>123456785<br>C5 - CUS'<br>FULL ADD<br>CITY<br>SD ¥             | Y NAME<br>00000<br>TOMER IDENT<br>RESS            | Insert I<br>IFICATIO        | Parties Detail                                                      | 1234<br>OPhone OF<br>OPhone OFa | ax  None x None        |                  |

Veuillez noter - si cette partie est déjà utilisée dans un modèle, vous devrez aller dans le modèle et resélectionner cette partie pour que le CIF nouvellement saisi apparaisse.